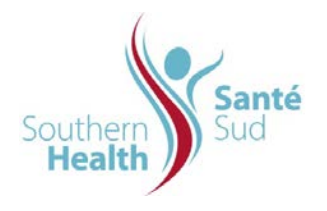

| Reference Number: ORG.1611.PR.001     | Program Area: Information       |
|---------------------------------------|---------------------------------|
|                                       | Technology                      |
| Issuing Authority/Source: Information |                                 |
| Technology                            | Policy Section: Internal Portal |
|                                       | Service Contributors Resources  |
| Issue Date: August 27 2014            | Subject: Upload a Single file   |
| Review Date:                          |                                 |
| Revision Date:                        |                                 |
| 1                                     | 1                               |

## SUBJECT:

Upload a Single File

## PURPOSE:

Procedure to upload a single file to the Internal Portal Service (IPS)

## PROCEDURE:

For purposes of this procedure, the upload example referred to is a policy item. To upload any document, the procedure is the same. To upload a non-policy file, begin at Step 3.

Depending where you have developed your draft policy documentation is where you will load from. It may be either:

- > Your shared drive on the network
- Your Team's Collaborative Work Site

To upload from the Shared Network Drive:

| 1. | From the Navigation Row, Select the appropriate Manual. | Home<br>Welco<br>Location:<br>Vew Al<br>About U<br>Anonoun<br>Calenda<br>Career<br>Inciden<br>Policies | Administrative Library  Corporate Communications Disaster Management Electronic Health Record Ethics Health Information Services Information Technology Medical Administration Policies, Procedures and Guidelines Couality Improvement and Risk Management Regional Planning Poportunities Notices Procedures and | Administrative Policy Manual<br>Board of Directors Manual<br>Clinical Services Manual<br>Infection Prevention and Control Manual<br>Regional Policy Resources<br>Internal Portal Service Contributor Resources |
|----|---------------------------------------------------------|----------------------------------------------------------------------------------------------------|----------------------------------------------------------------------------------------------------|----------------------------------------------------------------------------------------------------|
|    |                                                         |                                                                                                    |                                                                                                    |                                                                                                    |

| 2.                             | From the Manual's Table of Contents, select the appropriate manual section. It will open in a new window.                                                                                                    | Welcome to the Regional Administrative Policy Manual         Louise the redubited long - folder. Poleters and obtities - Advisories Poly Wend         Management Regional Administrative Policy Manual         Management Regional Administrative Policy Manual         Management Regional Administrative Policy Manual         Management Regional Administrative Policy Manual         Management Regional Administrative Policy Manual         Management Regional Regional R                                                                                                    |
|--------------------------------|----------------------------------------------------------------------------------------------------|----------------------------------------------------------------------------------------------------|
| 3.                             | From the Toolbar, select <b>Upload</b> , <b>Upload</b><br><b>Document</b> .                                                                                                    | Location:       Home > Administrative Library > Policies, Procedures and Guidelines > Administ         View All Site Content       New •       Upload •       Actions •       Settings •         Administrative Policy<br>Manual       Type       Nu       Upload Document<br>Upload a document from your                                                                                                    |
|                                | The Upload Document screen will open.                                                                                                    | Board of Directors<br>Manual       AC       Computer to this library.       Est       of         Clinical Services Manual       AA       Upload Multiple Documents<br>Upload multiple documents from your<br>computer to this library.       of         Infection Prevention and<br>Control Manual       AD-102       Delegation of Aution         Regional Policy<br>Resources       AD-107.000       EMS Fee Structure                                                                                                    |
| 4.                             | Double check your file names to ensure that there<br>are no invalid characters contained in the file<br>name(s).<br>You will receive a message, as shown, if there are.<br>The file name must be altered to remove them. | Name:       Browse         The file name is invalid or the file is empty. A file name cannot contain any of the following characters: \/: *? * < >   # {} % ~ & Upload Multiple Files         Image: White the existing files         Overwrite existing files         OK                                                                                                    |
| 5.                             | Under Upload Document header, click <b>Browse</b> to navigate to the folder containing your document.                                                                                                    | Control of Control of Contro      |
| Select the file name of the do | Select the file name of the document.                                                                                                    | Upload Decarated Device to the docurrent you intend to calood. Proceed the docurrent you intend to calood. Proceed the docurrent you intend to calood. Pro |
|                                | Click <b>Open</b> .                                                                                                    | OK Cand                                                                                                    |
|                                | Click OK.                                                                                                    |                                                                                                    |

|                                                  |                                                           | ose file                                                                                                    | x  |
|--------------------------------------------------|-----------------------------------------------------------|----------------------------------------------------------------------------------------------------|----|
|                                                  |                                                           | Look jn: 📋 IPCPolicyUpdatesDistributedJuly31-2008 💿 🖕 🗈 📸 📰 •                                                                                                    |    |
|                                                  |                                                           | IPC-100.000PolicyIndexInfectionControlPoliciesJuly31-2008.pdf         IPC-117.000Emeracu/SterilizationJuly18-2008.pdf         IPC-117.00Emeracu/SterilizationJuly18-2008.pdf         IPC-117.00Emeracu/SterilizationJuly18-2008.pdf         IPC-118.00         IPC-118.00         Desktop         IPC-118.00         IPC-118.00         Deter Modified: 31/07/2008 3:19 PM         IPC-118.00         IPC-118.00         IPC-200.0725terilizerRecalReportJuly18-2008.pdf         IPC-200.075SterilizerRecalAlgorhythmJuly18 |    |
| 6. A properties screen information related item. | een will open. Enter the ed to the individual policy type | Name: Is populated by the filename you browsed. It needs to be modified for presentation to staff as follows:                                                                                                    |    |
| 7. For a new docun<br>Archive checkbo            | nent upload Do Not select the<br>x.                       | <ul> <li>Name: File Name with Spaces between Words</li> <li>For Policy, remove the Number and Date on file name</li> <li>The Date is used for Archived file Names only to differentiate items in the Archive (2)</li> </ul>                                                                                                    | e. |
| 8. Click OK                                      |                                                           |                                                                                                    |    |
|                                                  |                                                           | Contact: Click the Address Book, enter the contact Name, select from options provided and click <b>OK</b> .                                                                                                    | I  |
|                                                  |                                                           | Contact Number displayed as follows 204.428.2038.                                                                                                    |    |

| 9.  | You will be taken back to the Section Index.<br>Scroll through the files or use the <b>Site Search</b><br>option to verify your document has uploaded<br>successfully. | Because the portal is web based, the search functions similar to a search on the world wide web (www).                                                                                                    |
|-----|----------------------------------------------------------------------------------------------------|----------------------------------------------------------------------------------------------------|
|     |                                                                                                    | If you initiate your search from the Home page, the Search<br>will provide returns from any site you have access to which<br>could leave you scrolling through a long list of items to find<br>what you want. |
|     |                                                                                                    | If you are in a sub-site, the Search will isolate its returns based on the sub-site content.                                                                                                    |
| 10. | Click X to close the window.                                                                                                    |                                                                                                    |